URL アップロード収集マニュアル

| URLアップロード収集             | ~                                    |  |
|-------------------------|--------------------------------------|--|
| URLアップロード収集             |                                      |  |
| 検索条件                    |                                      |  |
| URL一覧ファイル(CSV) <b>*</b> | 参照 ファイルが選択されていません。<br>CSVカラム:会社名、URL |  |
| 文字コード *                 | ●シフトJIS O UTF-8                      |  |
|                         | 読み込み                                 |  |
| 検索結果                    |                                      |  |
| 検索結果                    |                                      |  |
| 検索状況                    |                                      |  |
|                         | 収集開始                                 |  |
| 収集結果                    |                                      |  |
| 収集状況                    |                                      |  |
|                         | CSV出力                                |  |

- 1. CSV ファイルの作成
  - 1. Excel を開く

Excel を起動して新しいブックを作成します。

- 2. 会社名と URL を入力
  - o A列:各行に会社名を入力します。
  - 。 **B列**:対応する URL を入力します。

# 例:

# A列(会社名) B列(URL)

株式会社○○ <u>https://www.example.com</u> 株式会社△△ https://www.sample.com

3. CSV 形式で保存

入力が完了したら、[ファイル] > [名前を付けて保存]を選択し、「ファイルの種類」 を「CSV (カンマ区切り) (\*.csv)」にして保存します。 ※このときの文字コード (Shift-JIS または UTF-8) を覚えておいてください。 2. CSV ファイルのアップロード

- 1. システムの「URL 一覧ファイル (CSV)」アップロード画面にアクセス 指定されたアップロード画面にアクセスしてください。
- CSV ファイルを選択 画面上の「参照」ボタンをクリックし、先ほど作成した CSV ファイルを選びます。
- 3. ファイルのアップロード ファイルを選択後、アップロードボタンをクリックしてファイルを読み込みます。

#### 3. 文字コードの選択

#### 1. 文字コード選択画面で確認

CSV ファイルの文字コードを選択する画面が表示されます。 ※CSV 保存時に選んだ文字コードと同じものを選んでください。

- 2. 選択肢の中から選ぶ
  - 。 「Shift-JIS」または
  - o 「UTF-8」

自分が保存時に使用した文字コードを選択します。

#### 4. 読み込みの実行

1. 読み込み開始ボタンをクリック

文字コードを選択したら、「読み込みを実行」ボタンをクリックして、システムが CSV ファイルの内容を読み込むのを待ちます。

| URLアップロード収集      | <b>~</b>                                        |
|------------------|-------------------------------------------------|
| URLアップロード収集      |                                                 |
| 検索条件             |                                                 |
| URL一覧ファイル(CSV) * | 参照 テストitp_20250226121555.csv<br>CSVカラム:会社名, URL |
| 文字コード *          | <ul> <li>シフトJIS O UTF-8</li> </ul>              |
|                  | 読み込み                                            |

### 5. 検索結果の確認と収集開始

# 1. 検索結果の表示を確認

読み込みが完了すると、各 URL に対する検索結果が画面に表示されます。

2. 収集開始

表示された検索結果を確認し、問題がなければ「収集開始」ボタン(または同様の

操作)を実行して、情報収集を開始します。

検索結果

| 検索結果 | アップロードは成功しました<br>331行処理して、329行読み込みました(最大1000行) |
|------|------------------------------------------------|
| 検索状況 | 全 329件                                         |
|      | 収集開始                                           |

## 6. 収集結果の CSV 出力

## 1. 収集結果の確認

収集が完了したら、収集結果が一覧表示されます。

2. CSV 出力ボタンをクリック

「CSV 出力」ボタンを押して、収集結果を CSV ファイルとして保存します。

収集結果

| 収集状況 | 店舗件数: 329 件 収集件数: 329 件 未収集件数: 0 件 |
|------|------------------------------------|
|      | CSV出力                              |

## 注意事項

### 正確性

アップロードした CSV 内の URL から情報を収集しますが、誤った内容が記載されている可能性があります。(FAX 番号に電話番号の記載等)

# 文字コードの一致 CSV ファイル保存時の文字コードと、アップロード時に選択する文字コードは必ず 一致させる必要があります。間違うと文字化けなどの問題が発生します。